# SG350XGおよびSG550XGのCDP設定

## 目的

Cisco Discovery Protocol(CDP)は、シスコデバイスが、接続されている他のシスコデバイス とデバイス情報を共有するために使用するプロトコルです。これには、デバイスのタイプ、 ファームウェアバージョン、IPアドレス、シリアル番号、およびその他の識別情報が含まれ ます。CDPの設定は、グローバルに、またはSG350XGおよびSG550XGシリーズスイッチ の個々のポートごとに調整できます。

このドキュメントの目的は、SG350XGおよびSG550XGでグローバルおよび個別のCDP設 定を行う方法を説明することです。

## 該当するデバイス

- SG350XG
- SG550XG

#### [Software Version]

• v2.0.0.73

#### **CDP**設定

グローバルプロパティ

ステップ1:Web構成ユーティリティにログインし、[Administration] > [Discovery - CDP] > [Properties]を選択します。[プロパティ]ページが開きます。

| Properties                                                                             |                                                                                                    |       |                                     |
|----------------------------------------------------------------------------------------|----------------------------------------------------------------------------------------------------|-------|-------------------------------------|
| CDP Status:<br>CDP Frames Handling:                                                    | <ul> <li>Enable</li> <li>Bridging</li> <li>Filtering</li> <li>Flooding</li> </ul>                                   |       |                                     |
| CDP Voice VLAN Advertisement:<br>CDP Mandatory TLVs Validation:<br>CDP Version:        | <ul><li>Enable</li><li>Enable</li><li>Version 1</li></ul>                                                           |       |                                     |
| CDP Hold Time:                                                                         | <ul> <li>Version 2</li> <li>Use Default</li> <li>User Defined</li> <li>User Default</li> </ul>                      | 180   | sec (Range: 10 - 255, Default: 180) |
| Device ID Format:                                                                      | <ul> <li>Ose Default</li> <li>User Defined</li> <li>MAC Address</li> <li>Serial Number</li> <li>Hostname</li> </ul> | 60    | sec (Range: 5 - 254, Default: 60)   |
| Source Interface:<br>Interface:                                                        | <ul> <li>Use Default</li> <li>User Defined</li> <li>Unit 1 Port</li> </ul>                                          | XG1 💌 |                                     |
| Syslog Voice VLAN Mismatch:<br>Syslog Native VLAN Mismatch:<br>Syslog Duplex Mismatch: | <ul><li>Enable</li><li>Enable</li><li>Enable</li></ul>                                                              |       |                                     |
| Apply Cancel                                                                           |                                                                                                    |       |                                     |

ステップ2:[CDP Status]フィールド*で、[*Enable]チェックボックスをオンにして、スイッチ でCDPをアクティブにします。基本表示モードを使用している場合は、ステップ<u>14に進み</u> <u>ます。CDPを有効にした場</u>合は、ステップ4に進<u>みます</u>。

| CDP Status:          | Enable                                                        |
|----------------------|---------------------------------------------------------------|
| CDP Frames Handling: | <ul><li>Bridging</li><li>Filtering</li><li>Flooding</li></ul> |

**注**:表示モードは、Webユーティリティの右上隅にあるドロップダウンリストを使用して変更できます。

ステップ3:[*CDP Frames Handling*]フィールドで、スイッチがCDPパケットを受信したとき に実行するアクションに対応するオプションボタンを選択します。このフィールドは、スイ ッチでCDPが有効になっていない場合にのみ使用できます。オプションを選択したら、ス テップ11に<u>進みます</u>。

| CDP Status:          | Enable                                                            |
|----------------------|-------------------------------------------------------------------|
| CDP Frames Handling: | <ul> <li>Bridging</li> <li>Filtering</li> <li>Flooding</li> </ul> |

次のオプションがあります。

- •ブリッジング:VLANに基づいてパケットを転送します。
- •フィルタリング:パケットを削除します。
- フラッディング:すべてのCDPパケットを、発信元ポートを除くすべてのポートに転送します。

ステップ4:[CDP Voice VLAN Advertisement] フィールドで、[**Enable**]チェックボックスをオ ンにして、CDPが有効で音声VLANのメンバーであるすべてのポートでCDPを介してスイッ チに音声VLANをアドバタイズさせます。

| CDP Voice VLAN Advertisement:  | <b>v</b>                                                                                                    | Enable                                   |                                     |
|--------------------------------|----------------------------------------------------------------------------------------------------|------------------------------------------|-------------------------------------|
| CDP Mandatory TLVs Validation: |                                                                                                    | Enable                                   |                                     |
| CDP Version:                   | 0<br>0                                                                                                    | Version 1<br>Version 2                   |                                     |
| CDP Hold Time:                 | 0                                                                                                    | Use Default User Defined 180             | sec (Range: 10 - 255, Default: 180) |
| CDP Transmission Rate:         | 0                                                                                                    | Use Default<br>User Defined 60           | sec (Range: 5 - 254, Default: 60)   |
| Device ID Format:              | <ul> <li></li> <li></li> <li><th>MAC Address<br/>Serial Number<br/>Hostname</th><th></th></li></ul> | MAC Address<br>Serial Number<br>Hostname |                                     |

ステップ5:[*CDP Mandatory TLVs Validation]フィールド*で、[**Enable**]チェックボックスをオンにして、必須TLV(type-length-value)を含まない着信CDPパケットを廃棄します。

| CDP Voice VLAN Advertisement:  | Enable                                                                  |     |                                     |
|--------------------------------|-------------------------------------------------------------------------|-----|-------------------------------------|
| CDP Mandatory TLVs Validation: | Enable                                                                  |     |                                     |
| CDP Version:                   | <ul><li>Version 1</li><li>Version 2</li></ul>                           |     |                                     |
| CDP Hold Time:                 | Use Default                                                             |     |                                     |
|                                | User Defined                                                            | 180 | sec (Range: 10 - 255, Default: 180) |
| CDP Transmission Rate:         | Use Default                                                             |     |                                     |
|                                | User Defined                                                            | 60  | sec (Range: 5 - 254, Default: 60)   |
| Device ID Format:              | <ul> <li>MAC Address</li> <li>Serial Numbe</li> <li>Hostname</li> </ul> | r   |                                     |

ステップ6:[*CDP Version*]フィールドで、使用するCDPのバージョン(**Version 1**または **Version 2**)を選択するラジオ・ボタンを選択します。

| CDP Voice VLAN Advertisement:  | Enable                                                 | le                          |                                     |
|--------------------------------|--------------------------------------------------------|-----------------------------|-------------------------------------|
| CDP Mandatory TLVs Validation: | Enable                                                 | le                          |                                     |
| CDP Version:                   | <ul><li>Version</li><li>Version</li></ul>              | on 1<br>on 2                |                                     |
| CDP Hold Time:                 | O Use E                                                | Default                     |                                     |
|                                | O User                                                 | Defined 180                 | sec (Range: 10 - 255, Default: 180) |
| CDP Transmission Rate:         | Ose E                                                  | Default                     |                                     |
|                                | User                                                   | Defined 60                  | sec (Range: 5 - 254, Default: 60)   |
| Device ID Format:              | <ul> <li>MAC</li> <li>Serial</li> <li>Hostr</li> </ul> | Address<br>I Number<br>name |                                     |

ステップ7:[*CDP Hold Time]フィールド*で、オプションボタンを選択して、廃棄される前に CDPパケットが保持される時間を決定します。デフォルトの時間**(180秒)を使用する場合** は[デフォルトを使用]を選択し、カスタムの時間を10 ~ 255秒の間で指定する場合は[ユー ザ定**義]**を選択します。

| CDP Voice VLAN Advertisement:  | Enable                                                                   |                                     |
|--------------------------------|--------------------------------------------------------------------------|-------------------------------------|
| CDP Mandatory TLVs Validation: | C Enable                                                                 |                                     |
| CDP Version:                   | <ul><li>Version 1</li><li>Version 2</li></ul>                            |                                     |
| CDP Hold Time:                 | <ul> <li>Use Default</li> <li>User Defined 180</li> </ul>                | sec (Range: 10 - 255, Default: 180) |
| CDP Transmission Rate:         | Use Default     User Defined     60                                      | sec (Range: 5 - 254, Default: 60)   |
| Device ID Format:              | <ul> <li>MAC Address</li> <li>Serial Number</li> <li>Hostname</li> </ul> |                                     |

ステップ8:[*CDP Transmission Rate*]フィールドで、ラジオボタンを選択して、CDPパケットの送信レートを秒単位で決定します。デフォルトの時間(60秒)を使用する場合は「デフォルトを使用」、5~254秒の間のカスタム時間を指定する場合は「ユーザー定義」(User Defined)を選択します。

| CDP Voice VLAN Advertisement:  | Enable                                                                   |                                     |
|--------------------------------|--------------------------------------------------------------------------|-------------------------------------|
| CDP Mandatory TLVs Validation: | C Enable                                                                 |                                     |
| CDP Version:                   | <ul><li>Version 1</li><li>Version 2</li></ul>                            |                                     |
| CDP Hold Time:                 | <ul> <li>Use Default</li> <li>User Defined 180</li> </ul>                | sec (Range: 10 - 255, Default: 180) |
| CDP Transmission Rate:         | <ul> <li>Use Default</li> <li>User Defined 60</li> </ul>                 | sec (Range: 5 - 254, Default: 60)   |
| Device ID Format:              | <ul> <li>MAC Address</li> <li>Serial Number</li> <li>Hostname</li> </ul> |                                     |

ステップ9:[Device ID Format]フィールドで、ラジオボタンを選択して、デバイスIDの形式 を決定します。[MAC Address]を選択して、スイッチのMACアドレスをデバイスIDとして使 用します。シリアル番号を使用する**場合は[Serial Number]、**ホスト名を使用する場合は[ Hostname]を選択します。

| CDP Voice VLAN Advertisement:  | ✓          | Enable                                   |                                     |
|--------------------------------|------------|------------------------------------------|-------------------------------------|
| CDP Mandatory TLVs Validation: | <b>V</b>   | Enable                                   |                                     |
| CDP Version:                   | ()<br>()   | Version 1<br>Version 2                   |                                     |
| CDP Hold Time:                 | 0          | Use Default                              |                                     |
|                                | $\bigcirc$ | User Defined 180                         | sec (Range: 10 - 255, Default: 180) |
| CDP Transmission Rate:         | ٢          | Use Default                              |                                     |
|                                | 0          | User Defined 60                          | sec (Range: 5 - 254, Default: 60)   |
| Device ID Format:              | 0          | MAC Address<br>Serial Number<br>Hostname |                                     |

ステップ10:[*Source Interface*]フィールドで、ラジオボタンを選択して、発信CDPパケットのTLVフィールドに配置するIPアドレスを決定します。発信インターフェイスのIPアドレスを使用する場合はUse Defaultを選択し、インターフェイスを選択する場合はUser Definedを 選択します(選択したインターフェイスのIPアドレスが使用されます)。

| Source Interface: | <ul><li>Use Default</li><li>User Defined</li></ul> |
|-------------------|----------------------------------------------------|
| Interface:        | Unit 1 💌 Port XG1 💌                                |

ステップ11:[Syslog Voice VLAN Mismatch]フィールドで、[**Enable**]チェックボックスをオン にして、音声VLANの不一致が検出された場合にsyslogメッセージを送信します。VLANの不 一致は、着信フレームのVLAN情報がローカルデバイスのアドバタイズされた機能と一致し ない場合です。

| Syslog Voice VLAN Mismatch:  | Enable   |
|------------------------------|----------|
| Syslog Native VLAN Mismatch: | ✓ Enable |
| Syslog Duplex Mismatch:      | Enable   |

ステップ12:[*Syslog Native VLAN Mismatch]フィールドで、[*Enable]チェックボックスをオンにして、ネイティブVLANの不一致が検出された場合にsyslogメッセージを送信します。

| Syslog Voice VLAN Mismatch:  | Enable |
|------------------------------|--------|
| Syslog Native VLAN Mismatch: | Enable |
| Syslog Duplex Mismatch:      | Enable |

ステップ13:[*Syslog Duplex Mismatch]フィールド*で、[**Enable**]チェックボックスをオンにして、デュプレックスのミスマッチが検出された場合にsyslogメッセージを送信します。

| Syslog Voice VLAN Mismatch:  | Enable |
|------------------------------|--------|
| Syslog Native VLAN Mismatch: | Enable |
| Syslog Duplex Mismatch:      | Enable |

ステップ14:[Apply]をクリ**ックします**。

| Properties                                                                             |                                                                                                   |                                     |
|----------------------------------------------------------------------------------------|---------------------------------------------------------------------------------------------------|-------------------------------------|
| CDP Status:<br>CDP Frames Handling:                                                    | <ul> <li>Enable</li> <li>Bridging</li> <li>Filtering</li> <li>Flooding</li> </ul>                 |                                     |
| CDP Voice VLAN Advertisement:<br>CDP Mandatory TLVs Validation:<br>CDP Version:        | <ul> <li>Enable</li> <li>Enable</li> <li>Version 1</li> </ul>                                     |                                     |
| CDP Hold Time:                                                                         | <ul> <li>Version 2</li> <li>Use Default</li> <li>User Defined 180</li> </ul>                      | sec (Range: 10 - 255, Default: 180) |
| Device ID Format:                                                                      | <ul> <li>User Defined 60</li> <li>MAC Address</li> <li>Serial Number</li> <li>Hostname</li> </ul> | sec (Range: 5 - 254, Default: 60)   |
| Source Interface:                                                                      | <ul> <li>Use Default</li> <li>User Defined</li> <li>Unit 1 Port XG1 </li> </ul>                   |                                     |
| Syslog Voice VLAN Mismatch:<br>Syslog Native VLAN Mismatch:<br>Syslog Duplex Mismatch: | <ul> <li>Enable</li> <li>Enable</li> <li>Enable</li> </ul>                                        |                                     |
| Apply Cancel                                                                           |                                                                                                   |                                     |

### インターフェイスのプロパティ

ステップ1:Web構成ユーティリティにログインし、[Administration] > [Discovery - CDP] > [Interface Settings]を選択します。「インター*フェイス設定*」ページが開きます。

| Inte       | nterface Settings                                                                                         |             |                |               |                  |           |                  |  |
|------------|----------------------------------------------------------------------------------------------------|-------------|----------------|---------------|------------------|-----------|------------------|--|
| CD         | P Interface                                                                                               | Settings Ta | ble            |               |                  |           |                  |  |
| Filte      | er: Interface                                                                                             | Type equal  | s to Port of U | nit 1 💌 Go    | ]                |           |                  |  |
|            | Entry No.                                                                                                 | Interface   | CDP Status     | Reporting Cor | nflicts with CDP | Neighbors | No. of Neighbors |  |
|            |                                                                                                    |             |                | Voice VLAN    | Native VLAN      | Duplex    |                  |  |
| $\bigcirc$ | 1                                                                                                    | XG1         | Enabled        | Enabled       | Enabled          | Enabled   | 0                |  |
| $\odot$    | 2                                                                                                    | XG2         | Enabled        | Enabled       | Enabled          | Enabled   | 0                |  |
| 0          | 3                                                                                                    | XG3         | Enabled        | Enabled       | Enabled          | Enabled   | 0                |  |
| $\odot$    | 4                                                                                                    | XG4         | Enabled        | Enabled       | Enabled          | Enabled   | 0                |  |
| $\bigcirc$ | 5                                                                                                    | XG5         | Enabled        | Enabled       | Enabled          | Enabled   | 0                |  |
| $\odot$    | 6                                                                                                    | XG6         | Enabled        | Enabled       | Enabled          | Enabled   | 0                |  |
| $\bigcirc$ | 7                                                                                                    | XG7         | Enabled        | Enabled       | Enabled          | Enabled   | 0                |  |
| $\odot$    | 8                                                                                                    | XG8         | Enabled        | Enabled       | Enabled          | Enabled   | 0                |  |
| $\bigcirc$ | 9                                                                                                    | XG9         | Enabled        | Enabled       | Enabled          | Enabled   | 0                |  |
| $\odot$    | 10                                                                                                    | XG10        | Enabled        | Enabled       | Enabled          | Enabled   | 0                |  |
|            | Copy Settings         Edit         CDP Local Information Details         CDP Neighbor Information Details |             |                |               |                  |           |                  |  |

**注**:このページは、詳細表示モードでのみ使用できます。表示モードは、Webユーティリティの右上隅にあるドロップダウンリストで変更できます。

ステップ2:[*CDP Interface Settings Table*]で、設定するインターフェイスのラジオボタンを 選択し、[**Edit...]ボタンをクリックしま**す。[*Edit CDP Interface Settings*]ウィンドウが開きま す。

| Inte       | nterface Settings                                                                 |             |                |               |                  |           |                  |
|------------|-----------------------------------------------------------------------------------|-------------|----------------|---------------|------------------|-----------|------------------|
| CDF        | P Interface                                                                       | Settings Ta | ble            |               |                  |           |                  |
| Filte      | r: Interface                                                                      | Type equal  | s to Port of U | nit 1 💌 🛛 Go  | ]                |           |                  |
|            | Entry No.                                                                         | Interface   | CDP Status     | Reporting Cor | nflicts with CDP | Neighbors | No. of Neighbors |
|            |                                                                                   |             |                | Voice VLAN    | Native VLAN      | Duplex    |                  |
| $\odot$    |                                                                                   | XG1         | Enabled        | Enabled       | Enabled          | Enabled   |                  |
| $\bigcirc$ | 2                                                                                 | XG2         | Enabled        | Enabled       | Enabled          | Enabled   | 0                |
| $\bigcirc$ | 3                                                                                 | XG3         | Enabled        | Enabled       | Enabled          | Enabled   | 0                |
| $\odot$    | 4                                                                                 | XG4         | Enabled        | Enabled       | Enabled          | Enabled   | 0                |
| $\bigcirc$ | 5                                                                                 | XG5         | Enabled        | Enabled       | Enabled          | Enabled   | 0                |
| $\odot$    | 6                                                                                 | XG6         | Enabled        | Enabled       | Enabled          | Enabled   | 0                |
| $\bigcirc$ | 7                                                                                 | XG7         | Enabled        | Enabled       | Enabled          | Enabled   | 0                |
| $\bigcirc$ | 8                                                                                 | XG8         | Enabled        | Enabled       | Enabled          | Enabled   | 0                |
| $\bigcirc$ | 9                                                                                 | XG9         | Enabled        | Enabled       | Enabled          | Enabled   | 0                |
| 0          | O 10 XG10 Enabled Enabled Enabled O                                               |             |                |               |                  |           | 0                |
|            | Copy Settings Edit CDP Local Information Details CDP Neighbor Information Details |             |                |               |                  |           |                  |

**注**:スイッチがスタックの一部である場合は、テーブルの上部にあるドロップダウンリスト を使用して、スタック内の他のユニットのインターフェイスを表示できます。

ステップ3:[Interface]フ*ィールド*には、[*CDP Interface Settings*]テーブルで選択したポートが 表示されます。[ユニット(Unit)]および[ポート(*Port)*]ドロップダウンリストを使用して、設定 する別のユニットとポートをそれぞれ選択できます。

| Interface:                   | Unit 1 💌 Port XG1 💌 |
|------------------------------|---------------------|
| CDP Status:                  | Enable              |
| Syslog Voice VLAN Mismatch:  | Enable              |
| Syslog Native VLAN Mismatch: | Enable              |
| Syslog Duplex Mismatch:      | Enable              |
| Apply Close                  |                     |

ステップ4:[*CDP Status*]フィールドで、*[*Enable]チェックボ**ックスをオン**にして、指定した ポートでCDPを有効にします。

| Interface:                   | Unit 1 💌 Port XG1 💌 |
|------------------------------|---------------------|
| CDP Status:                  | Enable              |
| Syslog Voice VLAN Mismatch:  | Enable              |
| Syslog Native VLAN Mismatch: | Enable              |
| Syslog Duplex Mismatch:      | Enable              |
| Apply Close                  |                     |

ステップ5:[Syslog Voice VLAN Mismatch] フィールドで、[Enable] チェックボックスをオン にして、指定したポートで音声VLANの不一致が検出されたときにsyslogメッセージを送信 します。VLANの不一致は、着信フレームのVLAN情報がローカルデバイスのアドバタイズ された機能と一致しない場合です。

| Interface: Unit 1  Port XG1           |
|---------------------------------------|
| CDP Status:  Vert Enable              |
| Syslog Voice VLAN Mismatch: 📝 Enable  |
| Syslog Native VLAN Mismatch: 📝 Enable |
| Syslog Duplex Mismatch: 📝 Enable      |
| Apply Close                           |

ステップ6:[Syslog Native VLAN Mismatch] フィールドで、[Enable] チェックボックスをオンにして、指定したポートでネイティブVLANの不一致が検出されたときにsyslogメッセージを送信します。

| Interface:                   | Unit 1 - Port XG1 - |
|------------------------------|---------------------|
| CDP Status:                  | Enable              |
| Syslog Voice VLAN Mismatch:  | Enable              |
| Syslog Native VLAN Mismatch: | Enable              |
| Syslog Duplex Mismatch:      | Enable              |
| Apply Close                  |                     |

ステップ7:[Syslog Duplex Mismatch]フィールドで、[**Enable**]チェックボックスをオンにして 、指定したポートでデュプレックスのミスマッチが検出された場合にsyslogメッセージを送 信します。

| Interface:                   | Unit 1 💌 Port XG1 💌 |
|------------------------------|---------------------|
| CDP Status:                  | Enable              |
| Syslog Voice VLAN Mismatch:  | Enable              |
| Syslog Native VLAN Mismatch: | Enable              |
| Syslog Duplex Mismatch:      | Enable              |
| Apply Close                  |                     |

ステップ8:[Apply]をクリ**ックします**。変更は、指定されたポートに適用されます。[インタ ーフェー*ス*]フィールドを使用すると、[インターフェース設定]ページに戻ることなく別のポ ートを構成できます。

| Interface:                   | Unit 1 Vort XG1 V |
|------------------------------|-------------------|
| CDP Status:                  | Enable            |
| Syslog Voice VLAN Mismatch:  | Enable            |
| Syslog Native VLAN Mismatch: | Enable            |
| Syslog Duplex Mismatch:      | Enable            |
|                              |                   |
| Apply Close                  |                   |

ステップ9:ポートの設定を別のポートに迅速にコピーするには、そのラジオボタンを選択し、[Copy Settings...]**ボタンをクリックし**ます。「設定のコ*ピー」ウィ*ンドウが開きます。

| Inte       | nterface Settings                                                                 |             |                |               |                  |           |                  |  |
|------------|-----------------------------------------------------------------------------------|-------------|----------------|---------------|------------------|-----------|------------------|--|
| CD         | P Interface                                                                       | Settings Ta | able           |               |                  |           |                  |  |
| Filte      | er: Interface                                                                     | Type equal  | s to Port of U | nit 1 💌 🛛 Go  | ]                |           |                  |  |
|            | Entry No.                                                                         | Interface   | CDP Status     | Reporting Cor | nflicts with CDP | Neighbors | No. of Neighbors |  |
|            |                                                                                   |             |                | Voice VLAN    | Native VLAN      | Duplex    |                  |  |
| ۲          |                                                                                   | XG1         | Enabled        | Enabled       | Enabled          | Enabled   |                  |  |
| $\odot$    | 2                                                                                 | XG2         | Enabled        | Enabled       | Enabled          | Enabled   | 0                |  |
| $\odot$    | 3                                                                                 | XG3         | Enabled        | Enabled       | Enabled          | Enabled   | 0                |  |
| $\odot$    | 4                                                                                 | XG4         | Enabled        | Enabled       | Enabled          | Enabled   | 0                |  |
| $\odot$    | 5                                                                                 | XG5         | Enabled        | Enabled       | Enabled          | Enabled   | 0                |  |
| $\odot$    | 6                                                                                 | XG6         | Enabled        | Enabled       | Enabled          | Enabled   | 0                |  |
| $\bigcirc$ | 7                                                                                 | XG7         | Enabled        | Enabled       | Enabled          | Enabled   | 0                |  |
| $\odot$    | 8                                                                                 | XG8         | Enabled        | Enabled       | Enabled          | Enabled   | 0                |  |
| 0          | 9                                                                                 | XG9         | Enabled        | Enabled       | Enabled          | Enabled   | 0                |  |
| $\odot$    | 10                                                                                | XG10        | Enabled        | Enabled       | Enabled          | Enabled   | 0                |  |
| C          | Copy Settings Edit CDP Local Information Details CDP Neighbor Information Details |             |                |               |                  |           |                  |  |

ステップ10:テキストフィールドに、指定したポートの設定をコピーするポート(複数可 )をカンマで区切って入力します。ポートの範囲を入力することもできます。

-

| Copy configuration from entry 1 (XG1)              |  |  |  |
|----------------------------------------------------|--|--|--|
| to: 2, 3, 5-10 (Example: 1,3,5-10 or: XG1,XG3-XG5) |  |  |  |
| Apply Close                                        |  |  |  |

ステップ11:[Apply]をクリ**ックします**。設定がコピーされます。

| Copy configuration from entry 1 (XG1) |                                     |
|---------------------------------------|-------------------------------------|
| to: 2, 3, 5-10                        | (Example: 1,3,5-10 or: XG1,XG3-XG5) |
| Apply Close                           |                                     |